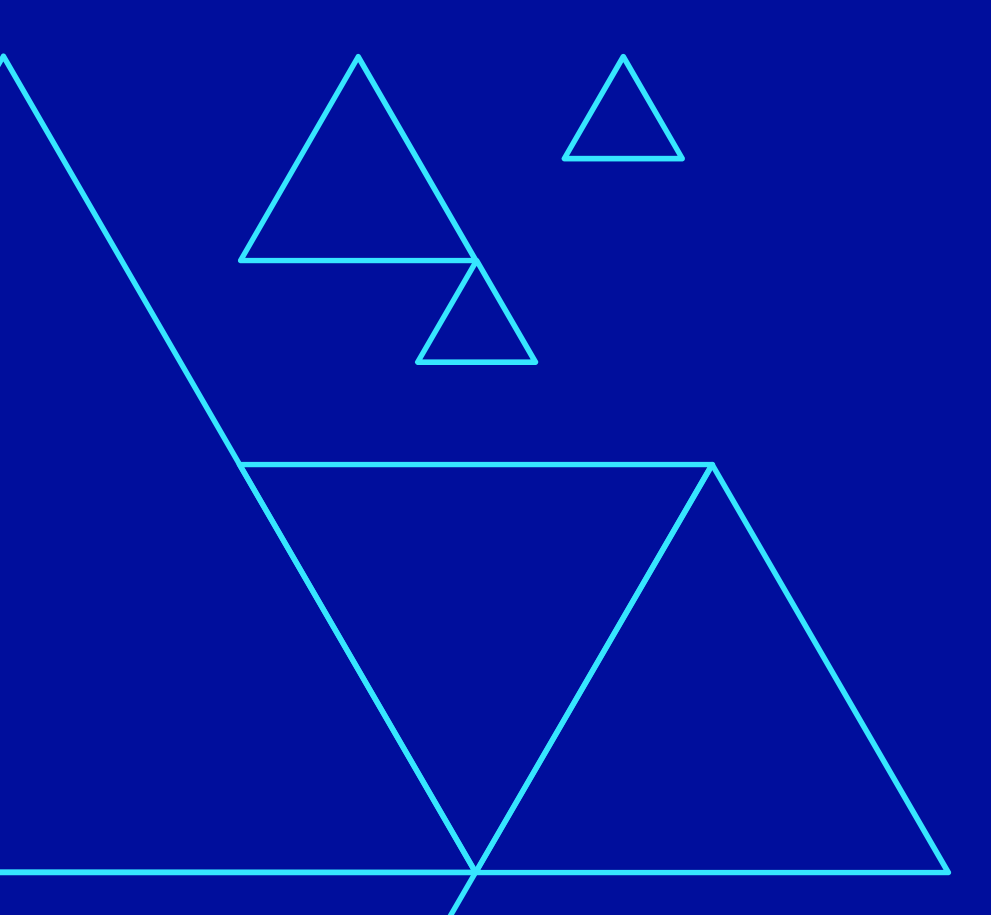

# V OVHcloud

### La Nuit de l'Info 2019

5 et 6 décembre 2019

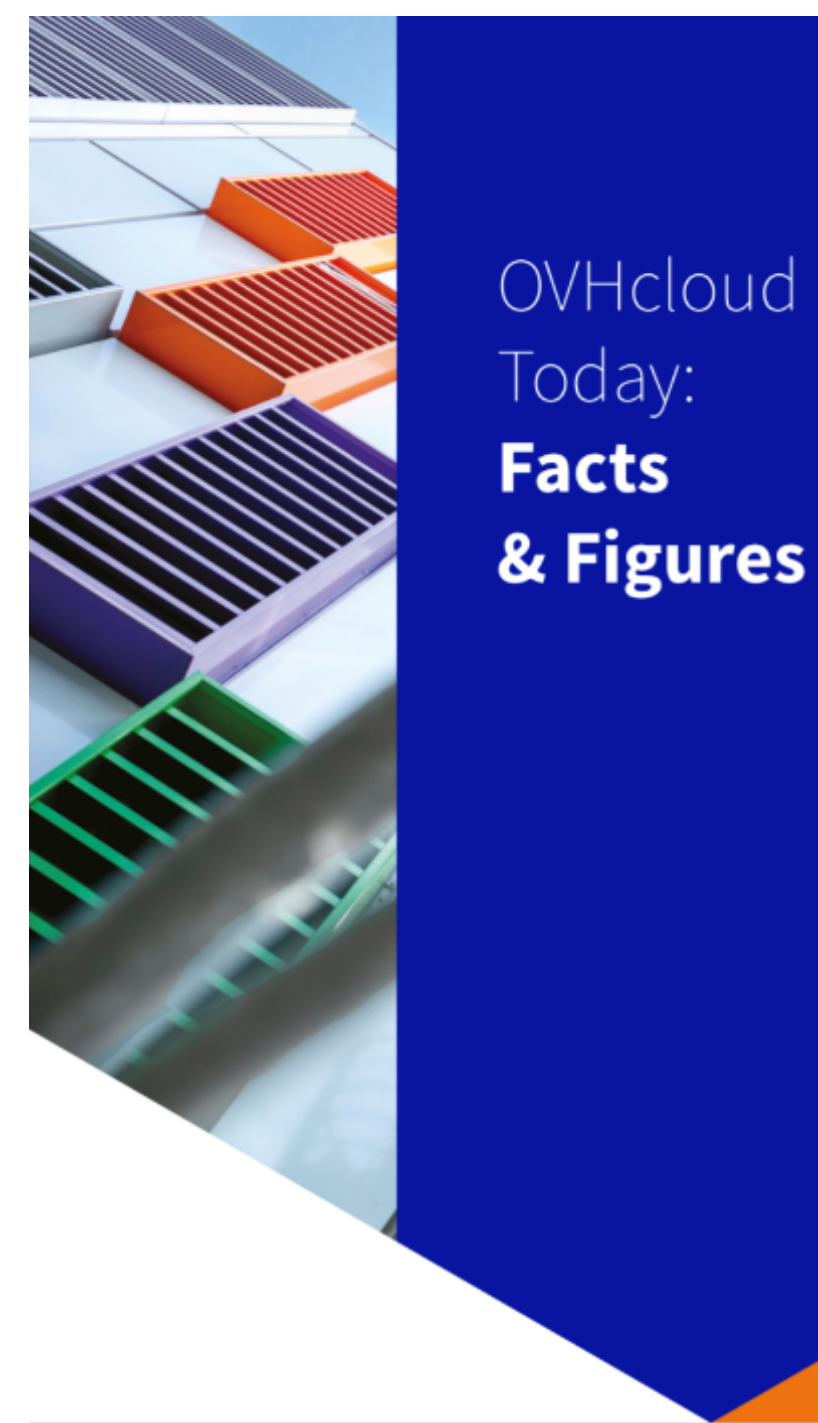

### IN 12 LOCATIONS 34 PoPs (POINTS OF PRESENCE) ON AN 20 TBPS BANDWIDTH NETWORK 2200 employees WORLDWIDE **6** 115k private cloud VMS RUNNING **300k** public cloud INSTANCES RUNNING

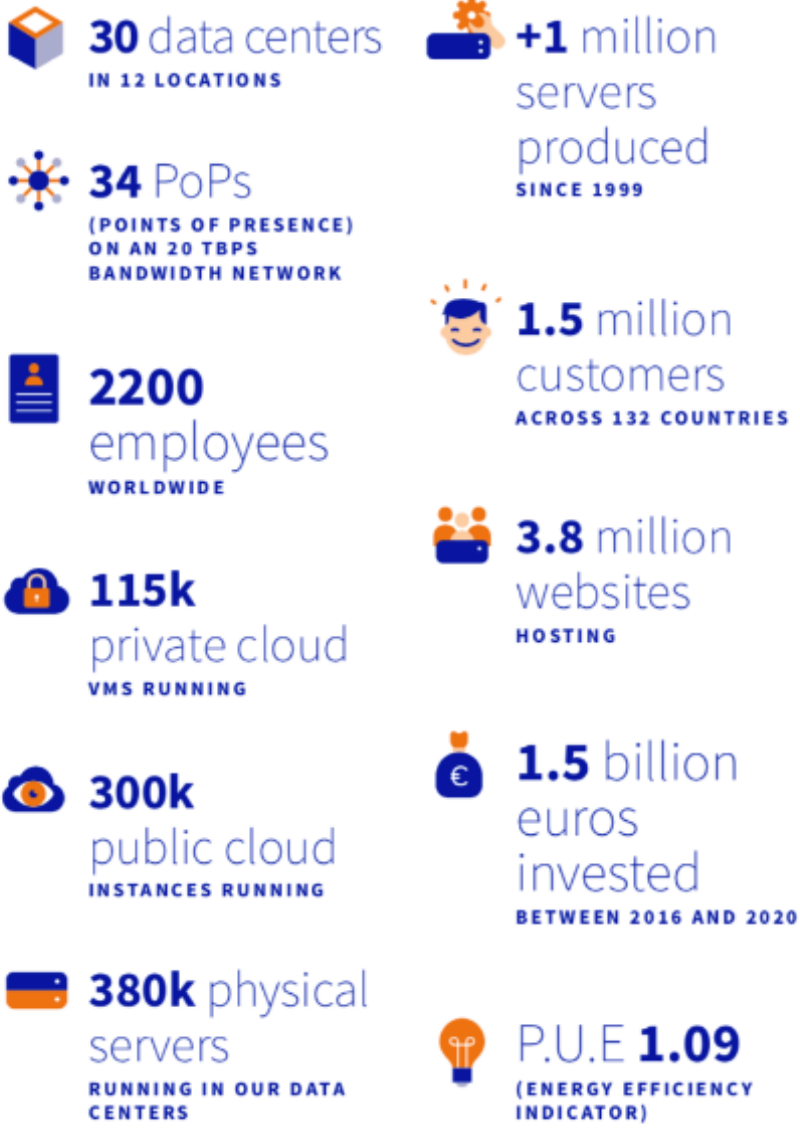

### https://www.youtube.com/watch?v=6753sWPBJDw

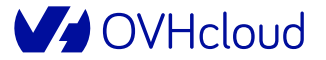

### **OVH vous fournit un serveur cloud pour la #NDI2019**

- Instance Public Cloud Sandbox :
  - Adaptées aux tests, recettes et environnements de développement
  - Référence S1-4 :
    - 4 Go de RAM
    - 1 vCore
    - 20 Go de SSD
    - Bande passante de 100 Mbit/s
- En cas de problèmes : <u>support-nuitdelinfo@ovh.com</u>

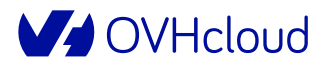

### **Attention** !

- Etre Fair play : ne lancer qu'un seul serveur par équipe
- Le serveur sera automatiquement <u>supprimé le 27/12/2019</u>
- Votre projet devra être nommé exactement « <u>NuitDeLinfo</u> »
- Ne pas démarrer une instance autre que la référence S1-4, sinon vous serez facturés
- ► Si votre utilisation dépasse les 15€ de crédits, **vous serez également facturés**
- En cas de problèmes : <u>support-nuitdelinfo@ovh.com</u>

### VI OVHcloud

### Se connecter

- Se rendre sur <u>OVHcloud.com</u> et cliquer sur « Mon compte client »
- 2. Si déjà client OVH, s'identifier
- Sinon, créer un compte en cliquant sur « Créer un compte »

| Je suis déjà client OVH                                                      | Je n'ai pas encore de compte OVH                                                                                          |
|------------------------------------------------------------------------------|----------------------------------------------------------------------------------------------------|
| dentifiant ou adresse email                                                  | Prénom                                                                                                    |
| Mot de passe                                                                 | Nom                                                                                                    |
| Se connecter                                                                 | Adresse email                                                                                                    |
| Tout savoir sur l'identifiant client<br>Identifiant ou mot de passe oublié ? | Mot de passe •                                                                                                    |
|                                                                              | <ul> <li>J'accepte de recevoir des<br/>informations concernant les produits<br/>d'OVH</li> <li>Gréer un compte</li> </ul> |

### V OVHcloud

## Se connecter / Créer un compte

- Suite à la pré-inscription, compléter les coordonnées et préciser « Particulier » pour le « Type de compte »
- 2. Cliquer sur « Créer un compte »
- Si problème à la création, ne pas hésiter à cliquer sur « Identifiant ou mot de passe oublié ? »

| ) Coordonnées                  |                                     |              |
|--------------------------------|-------------------------------------|--------------|
| Pour pouvoir commander, n'oubl | iez pas de renseigner toutes vos ir | nformations. |
| Type de compte                 | Pays de résidence                   |              |
|                                | ✓ France                            | ~            |
| Numéro de téléphone            | Langue parlée                       |              |
| +33320202020                   | Français                            | ~            |
| Code postal                    | Ville                               |              |
| 59100                          | ROUBAIX                             |              |
| Adresse                        |                                     |              |
| 2 rue Kellerman                |                                     |              |
|                                |                                     |              |

# Créer un projet Public Cloud / Nom du projet

- 1. Cliquer sur l'onglet Public Cloud
- Cliquer sur le bouton « Créez votre premier projet OVH Public Cloud »
- 3. <u>Renseigner le nom au projet qui</u> <u>doit être exactement</u> <u>« NuitDeLinfo »\*</u>
- 4. Cliquer sur « Continuer »

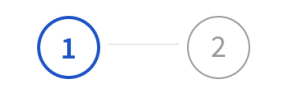

### En route pour l'aventure Public Cloud

| NuitDeLinfo       Annuler         Continuer | Nom du projet |           |              |
|---------------------------------------------|---------------|-----------|--------------|
| Annuler Continuer 🕥                         | NuitDeLinfo   |           |              |
| Annuler Continuer 🕥                         |               | -         |              |
|                                             | Annuler       | Continuer | $\mathbf{O}$ |

\* : Ce qui permettra d'assurer la suppression automatique du projet 3 semaines après l'évènement et ainsi éviter les relances de facturation au-delà de ce délai

# Créer un projet Public Cloud / Mode de paiement

- 1. Ne pas compléter de moyen de paiement
- Renseigner directement
   le code « NUITDELINFO-2019 »
   dans le champ « Code promo ? »\*
- 3. Cliquer sur « Créer mon projet »

#### En route pour l'aventure Public Cloud

#### Votre moyen de paiement

L'enregistrement d'un moyen de paiement est nécessaire afin d'utiliser ce service. Aucun débit ou prélèvement n'est effectué tant que vous ne consommez pas de ressources.

| • Carte bancaire | Paypal | $\bigcirc \text{ Compte bancaire} \\ \overrightarrow{\leftarrow}$ |
|------------------|--------|-------------------------------------------------------------------|
|------------------|--------|-------------------------------------------------------------------|

En cliquant sur « Créer mon projet », vous allez être redirigé vers l'interface sécurisée de notre prestataire pour enregistrer votre nouvelle carte bancaire. Une empreinte financière est effectuée auprès de votre organisme bancaire afin de valider cette saisie, ainsi que la validité de votre carte.

#### Autre mode de paiement

Annuler

Vous pouvez également utiliser des crédits.

 ✓ Le code promo NUITDELINFO-2019 a bien été pris en compte.
 Montant crédité : 15 €

Ce montant sera utilisé pour le paiement de la consommation de votre projet Public Cloud. Une fois cette somme épuisée, le moyen de paiement enregistré cidessus sera automatiquement utilisé pour assurer la continuité de vos instances créées.

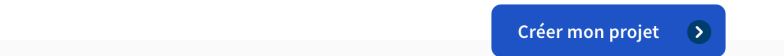

\* : Au 1<sup>er</sup> du mois suivant, vous recevrez une facture à 0 €

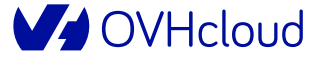

### Création de l'instance

1. Cliquer sur « Créer une instance »

NuitDeLinfo

### NuitDeLinfo

| Accueil Paramè     | etres           |                            |                            |
|--------------------|-----------------|----------------------------|----------------------------|
|                    |                 |                            |                            |
|                    |                 |                            |                            |
| +                  | <b>•</b>        | <b>•</b>                   | <b>+</b>                   |
| Créer une instance | Créer un volume | Créer un conteneur d'objet | Activer les réseaux privés |

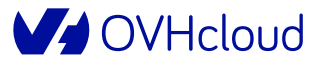

### Création de l'instance / Sélection du modèle

- 1. Sélectionner l'onglet « Sandbox » puis la référence « S1-4 »
- 2. Passer à la suite

#### Créer une instance

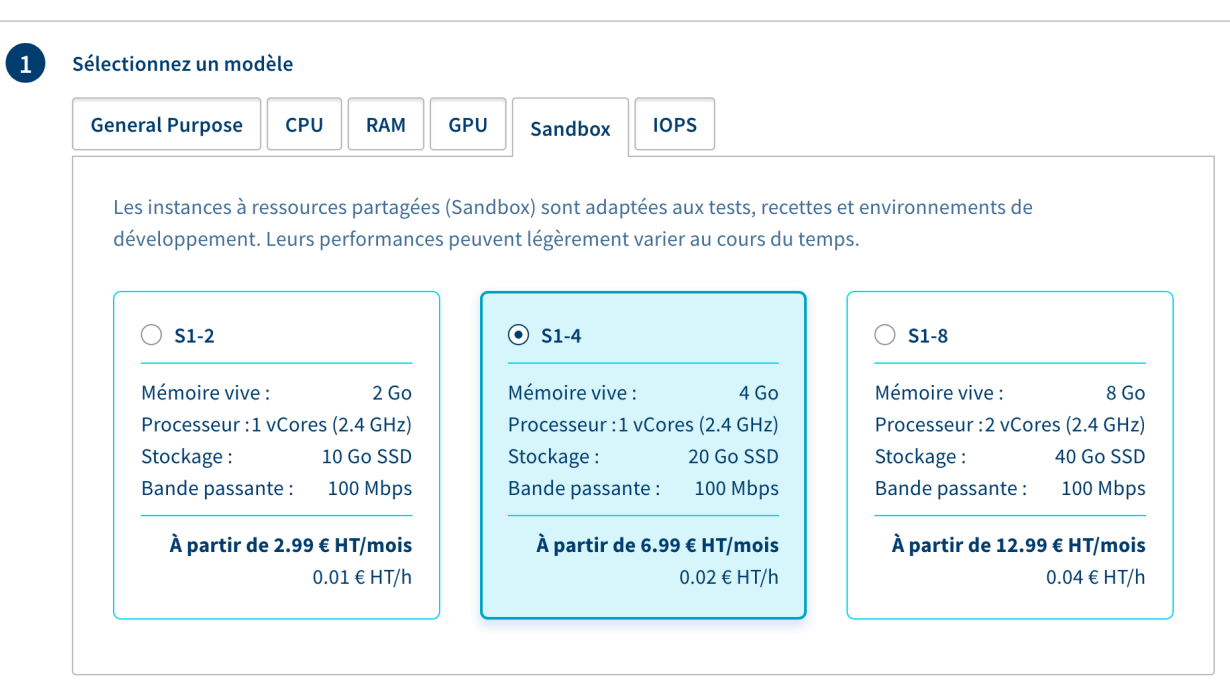

Suivant

# Création de l'instance / Sélection d'une région

- 1. Sélectionner votre région :
  - Europe Centrale
  - Varsovie
  - WAW1
- 2. Cliquer sur « Suivant »

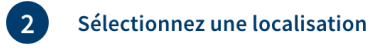

#### □ Masquer les options non disponibles

| Toutes les localisati | Amérique du N | Europe Centr | Europe de l'Ou | Océa     | Asie du Sud |
|-----------------------|---------------|--------------|----------------|----------|-------------|
| O Francfort           |               | ) Strasbourg |                | /arsovie |             |
| Région                |               |              |                |          |             |
| • WAW1                |               |              |                |          |             |

Suivant

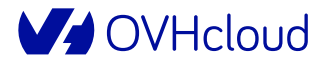

## Création de l'instance / Sélection d'une image

1. Choisir une image Unix

Sélectionnez une image

3

#### Masquer les options non disponibles

Distributions Unix Distributions Windows

outions Windows Distributions + Apps

L'utilisation d'une image est soumise à l'acceptation préalable du Contrat de license utilisateur du fournisseur.

| O Archlinux |   | CentOS   |   | O CoreOS  | 0 |
|-------------|---|----------|---|-----------|---|
| O Debian    | © | ○ Fedora | Ð | • FreeBSD | Ĩ |
| 🔿 Ubuntu    | Ø |          |   |           |   |

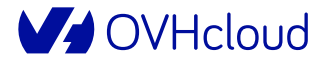

# Création de l'instance / Création et ajout de la clé SSH

#### Nom de la clé SSH

#### NuitDeLinfo

Clé SSH

### 1. Se référer au guide :

https://docs.ovh.com/fr/publiccloud/creation-des-cles-ssh/

- 2. Compléter le nom de votre clé SSH
- 3. Copier / Coller la clé
- 4. Cliquer sur « Ajouter une clé »
- Une fois créée, sélectionner la clé dans le menu déroulant et cliquer sur « Suivant »

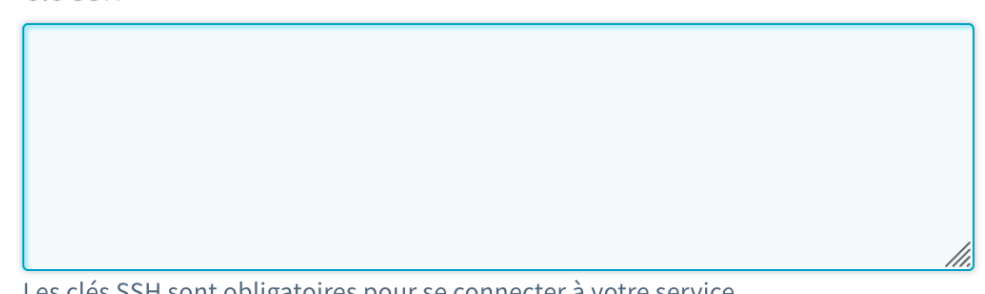

Les clés SSH sont obligatoires pour se connecter à votre service. Votre clé SSH sera disponible sur l'ensemble des régions et des data centers OVH.

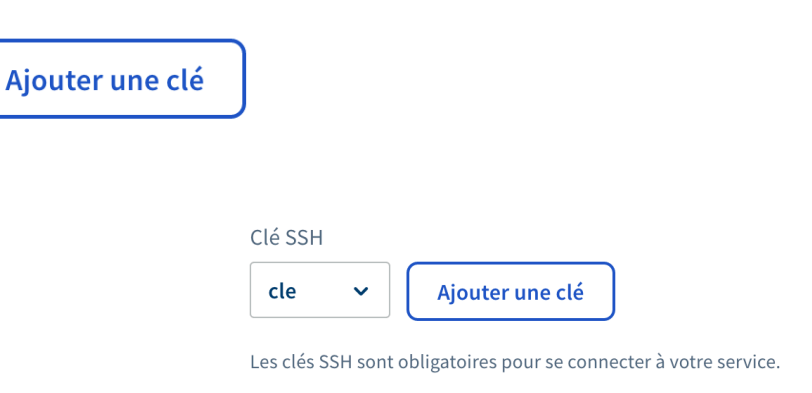

Suivant

### V OVHcloud

## Création de l'instance / Configurer votre instance

4

- Conserver le nombre d'instance à 1 pour que tout le monde puisse en profiter !
- 2. Modifier le nom de l'instance si nécessaire
- 3. Ajouter un script post-installation si nécessaire
- 4. Cliquer sur suivant

| Nombre d'i                                            | nstances à créer 👔                                                                                                    |
|-------------------------------------------------------|----------------------------------------------------------------------------------------------------|
| - 1                                                   | +                                                                                                    |
| Votre quota a<br><b>quota.</b>                        | actuel vous permet de créer simultanéement jusqu'à 10 instance(s) de type s1-4 pour la region de Varsovie (WAW1). Consultez vot |
| Nom de l'in                                           | stance                                                                                                    |
| s1-4-waw                                              | 1                                                                                                    |
| Doit uniquen                                          | nent contenir des nombres, lettres, underscores, tirets ou points.                                                              |
|                                                       |                                                                                                    |
| Script d                                              | e post-installation                                                                                                    |
| Script d                                              | e post-installation<br>ter                                                                                                    |
| Script d<br>Ajou<br>Saisissez                         | e post-installation<br>ter<br>votre script post-installation                                                                    |
| Script d<br>Ajou<br>Saisissez                         | e post-installation<br>ter<br>votre script post-installation                                                                    |
| Script d<br>Ajou<br>Saisissez<br>Réseau priv          | e post-installation<br><b>ter</b><br>votre script post-installation<br>é attaché                                                |
| Script d<br>Ajou<br>Saisissez<br>Réseau priv<br>Aucun | e post-installation<br>ter<br>votre script post-installation<br>é attaché                                                       |

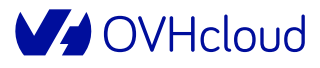

# Création de l'instance / Sélectionner une période de facturation

5

- Sélectionner une facturation horaire → <u>rassurez-vous rien ne</u> <u>sera facturé</u>
- 2. Cliquer sur « Créer une instance »

#### Sélectionnez une période de facturation

Le forfait mensuel est facturé dès le démarrage de l'instance et permet d'économiser 50% sur le prix des serveurs. Pour une utilisation sur de courtes périodes, il est recommandé de choisir la facturation à l'heure et de basculer au forfait mensuel par la suite.

| O Mensuel             | ● Horaire   |
|-----------------------|-------------|
| 6,99 € HT/mois        | 0,02 € HT/h |
| Créer une instance Al | nnuler      |

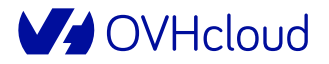

## Votre instance est créée !

- Compter tout au plus quelques minutes pour que l'instance passe du statut « Création » au statut « Activée »
- 2. Vous pouvez ensuite vous connecter en SSH pour installer votre serveur web.

| Gestion                     |             | Information                     |
|-----------------------------|-------------|---------------------------------|
| diter                       | >           | Status                          |
| réer un backup              | >           | Activée                         |
| réer une sauvegarde automat | <u>is</u> > | Localisation<br>Varsovie (WAW1) |
| edémarrer à chaud (soft)    | >           | Modèle                          |
| Redémarrer à froid (hard)   | >           | S1-4<br>Mémoire vive            |
| Gupprimer                   | >           | 4 GO<br>Processeur<br>1 vCores  |
|                             |             | Stockage<br>20 Gio              |
|                             |             | Bande passante publique         |

Console VNC

s1-4-waw1

Tableau de bord

**OVHcloud** 

### Support disponible

► En cas de souci, contacter la mailing-list suivante :

support-nuitdelinfo@ovh.com

Vérifier les spams en absence de réponse

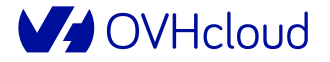

# Enjoy :D

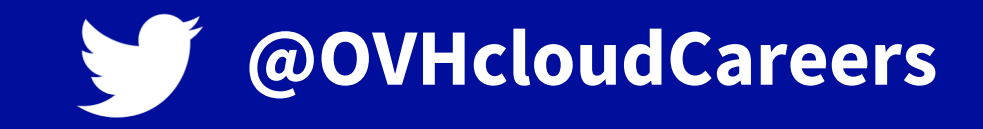

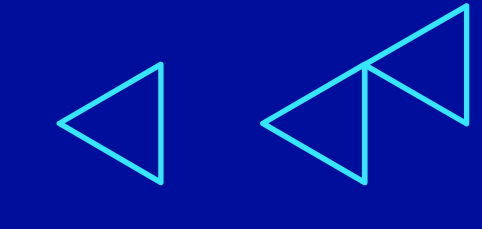

V OVHcloud

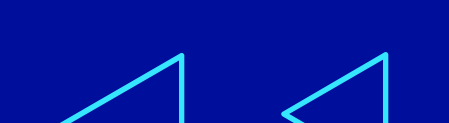